## PREFEITURA DO MUNICÍPIO DE LEME

Bem vindo ao Portal do Servidor!

Trazemos a você o "passo a passo" para cadastramento e acesso a esta nova ferramenta.

1 - Primeiro Acesso

No antigo contra-cheque, era utilizado o número de matrícula e o número de CPF como senha. A partir de agora, você criará a sua própria senha, tornando mais simples e rápido o seu acesso.

| SERVIDOR                                                                                                    |                                                                                                    |  |  |
|----------------------------------------------------------------------------------------------------|----------------------------------------------------------------------------------------------------|--|--|
| PARA SERVIDORES NA REDE<br>DA PREFEITURA                                                                                                    | PARA SERVIDORES FORA DA REDE<br>DA PREFEITURA                                                                                                    |  |  |
| ENTRAR                                                                                                    | ENTRAR                                                                                                    |  |  |
| Por este caminho, se o computador onde você se encontra<br>estiver em alguma repartição publica, conectado à internet<br>através da rede da prefeitura. | Por este caminho, se o computador onde você se encontra<br>estiver conectado à internet através de outra rede, ex: Vivo<br>Speedy, SP2 ou outras de terceiros. |  |  |

Como você vê na imagem acima, temos 2 links de acesso. Um para servidores da rede e outro para fora da rede.

Temos as duas opções, por nosso servidor estar localizado na própria prefeitura, sendo assim, quem estiver em uma rede fora, como por exemplo, em sua casa, temos um link distinto, já que o caminho do acesso é diferente. Caso um deles não funcione, apenas volte e tente a outra opção.

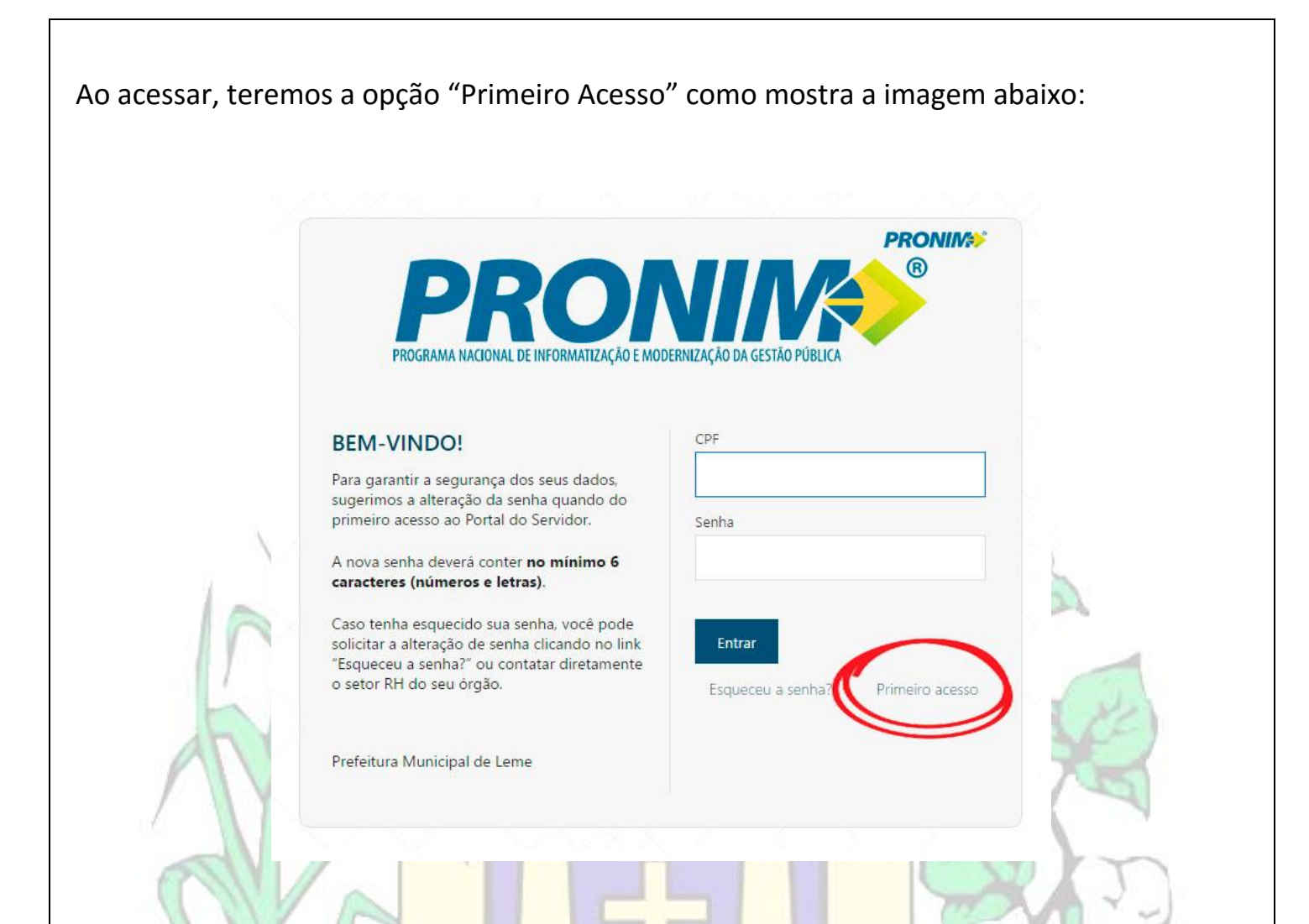

Clicando em primeiro acesso, abrirá na tela, como você vê na figura abaixo, onde será preciso preencher os campos com as informações pedidas. Tais informações, CPF, ano de seu nascimento, nome completo, e senha. A senha, você é quem cria, podendo ser letras e números, diferenciando maiúsculas e minúsculas.

| PROGRAMA NACIONAL DE INFORMATIZAÇÃO E MOD                                      | DERNIZAÇÃO DA GESTÃO PÚBLICA | 1.                                                                                                    |
|--------------------------------------------------------------------------------|------------------------------|----------------------------------------------------------------------------------------------------|
| PRIMEIRO ACESSO                                                                | CPF                          | 24                                                                                                    |
| Você esté acessando o Portal do Sonvidor polo                                  |                              | ODE                                                                                                    |
| primeira vez?                                                                  |                              | 895                                                                                                    |
| Precisamos confirmar alguns dados. Preencha                                    | Ano do seu Nascimento        | - And - And |
| os campos ao lado e escolha uma senha para<br>seu acesso ao Portal.            |                              |                                                                                                    |
|                                                                                | Nome completo                |                                                                                                    |
| Atenção! A sua senha deve conter no<br>mínimo 6 caracteres (números e letras). |                              |                                                                                                    |
|                                                                                | Senha                        |                                                                                                    |
| Prefeitura Municipal de Leme                                                   |                              |                                                                                                    |
|                                                                                |                              |                                                                                                    |
|                                                                                | Repita a senha               |                                                                                                    |
|                                                                                |                              |                                                                                                    |
| Retornar para Login                                                            |                              |                                                                                                    |
| Retornar para Login                                                            | Farrier                      |                                                                                                    |

Clicando em enviar, você será levado de volta àquela tela anterior, onde você digita o seu CPF e a nova senha criada:

|                        | PROGRAMA NACIONAL DE INFORMATIZAÇÃO E MODE                                                                                                  | PRONIME<br>BRNIZAÇÃO DA GESTÃO PÚBLICA |            |
|------------------------|----------------------------------------------------------------------------------------------------|----------------------------------------|------------|
|                        | BEM-VINDO!                                                                                                    | CPF                                    |            |
|                        | Para garantir a segurança dos seus dados,<br>sugerimos a alteração da senha quando do<br>primeiro acesso ao Portal do Servidor.             | Senha                                  |            |
|                        | A nova senha deverá conter <b>no mínimo 6</b><br>caracteres (números e letras).                                                             |                                        |            |
| 1                      | Caso tenha esquecido sua senha, você pode<br>solicitar a alteração de senha clicando no link<br>"Esqueceu a senha?" ou contatar diretamente | Entrar                                 |            |
|                        | o setor RH do seu órgão.                                                                                                    | Esqueceu a senha? Primeiro acesso      | (te)       |
|                        | Prefeitura Municipal de Leme                                                                                                    |                                        |            |
| 2 – Acessanc           | lo:                                                                                                    |                                        | J.         |
| Como na imagem         | n abaixo, <mark>temos</mark> o nome do ser                                                                                                  | vidor no canto superior direi          | to:        |
| PRONIM Prefei          | itura Municipal de Leme                                                                                                    |                                        |            |
| PORTAL DO SERVIDO      | R                                                                                                    |                                        |            |
| Servidor 🔻             |                                                                                                    | 1                                      |            |
| BEM-VINDO(A) AO        | PORTAL DO SERVIDOR                                                                                                    | Nome do servidor                       |            |
| Contracheque<br>Online | Comprovante de Alteração<br>Rendimentos Cadastral                                                                                           |                                        |            |
| Temos também a         | as 3 opções a escolher:                                                                                                    |                                        |            |
| Contracheque ON        | N-LINE, onde são as mesmas fu                                                                                                    | unções do antigo "Contra-che           | eque Web". |
|                        |                                                                                                    |                                        |            |

Comprovante de Rendimentos, também com a mesma função.

Alteração cadastral, onde você altera seus dados, como, mudança de endereço, mudança de número de documentos e outras alterações relacionadas a informações pessoais e profissionais do servidor.

## BEM-VINDO(A) AO PORTAL DO SERVIDOR

| Contracheque<br>Online | Comprovante de<br>Rendimentos | Alteração<br>Cadastral |
|------------------------|-------------------------------|------------------------|
|                        |                               | 1 Anna                 |

Clicando em CONTRACHEQUE ONLINE, Temos os campos:

Ano, onde é escolhido o ano a que se refere, o contrato, que é o número de matrícula do servidor e o mês a qual é preciso o olerite.

| PORTAL DO SERVIDOR 20   Servidor  inclo > Contracheque Online   CONTRACHEQUE ONLINE     Ano   2016   Contrato   1013199-7/1   Pesquisar Limpar campos | RONIM          | Prefeitura Municipal de Leme |   |       |                        |
|----------------------------------------------------------------------------------------------------|----------------|------------------------------|---|-------|------------------------|
| Servidor                                                                                                    | ortal do s     | ERVIDOR                      |   |       | nemen kontro saat - (? |
| Icio > Contracheque Online                                                                                                    | Servidor       |                              |   |       |                        |
| Ano<br>2016<br>Contrato<br>1 013199 - 7 / 1<br>Pesquisar<br>Limpar campos                                                                             | cio > Contraci | heque Online                 |   |       |                        |
| Ano<br>2016<br>Contrato<br>1 013199 - 7 / 1<br>Pesquisar Limpar campos                                                                                |                |                              |   |       |                        |
| Ano 2016 Contrato 1013199-7/1 Pesquisar Limpar campos                                                                                                 | ONTRACH        | EQUE ONLINE                  |   |       |                        |
| 2016  Contrato 1013199-7/1 Pesquisar Limpar campos                                                                                                    | Ano.           |                              |   | Mår   |                        |
| Contrato 1 013199 - 7 / 1  Pesquisar Limpar campos                                                                                                    | 2016           |                              | T | Março | *                      |
| 1 013199 - 7 / 1       Pesquisar       Limpar campos                                                                                                  | Contrato       |                              |   |       |                        |
| Pesquisar Limpar campos                                                                                                    | 1 013199 -     | 7/1                          |   |       |                        |
| Pesquisar Limpar campos                                                                                                    |                |                              |   |       |                        |
|                                                                                                    | Pesquisar      | Limpar campos                |   |       |                        |
|                                                                                                    |                |                              |   |       |                        |
|                                                                                                    |                |                              |   |       |                        |
|                                                                                                    |                |                              |   |       |                        |
|                                                                                                    |                |                              |   |       |                        |
|                                                                                                    |                |                              |   |       |                        |

Com os campos escolhidos, clica-se em pesquisar, e então, temos as opções "Gerar" e "Visualizar" logo abaixo onde temos o mês escolhido:

| PORTAL DO SER       | Prefeitura Municipal de Leme |              |                                |                        |
|---------------------|------------------------------|--------------|--------------------------------|------------------------|
| TORIAL DO SER       | VIDOR                        |              |                                | nemen konstanti - ()   |
| Servidor 👻          |                              |              |                                |                        |
| Início > Contracheo | ue Online                    |              |                                |                        |
| CONTRACHEC          | QUE ONLINE                   |              |                                |                        |
| Ano                 |                              |              | Mês                            |                        |
| 2016                |                              | •            | Março                          | ×                      |
| Contrato            |                              |              |                                |                        |
| 1 013199 - 7 /      | 1                            | •            |                                |                        |
| Pesquisar           | Limpar campos                |              |                                |                        |
| Competência         |                              | Тіро         | Seq. de Habilitação            |                        |
| maço/2016           |                              | Folha Mensal | 1                              |                        |
| ando em G           | erar, é feito o do           | ownload do c | ontra cheque em fo<br>eque.pdf | ormato PDF, salvo em s |
|                     |                              |              |                                |                        |
|                     |                              | -            |                                |                        |

Clicando em Visualizar, o contracheque é aberto na própria tela, como na figura abaixo:

| PRONIM            | Prefeitura Municipal de Leme                                                                            |             |
|-------------------|----------------------------------------------------------------------------------------------------|-------------|
| PORTAL DO SE      | SERVIDOR                                                                                                |             |
| Servidor 👻        |                                                                                                    |             |
| Inicio > Contrach | cheque Online                                                                                           |             |
| CONTRAC           | ·                                                                                                    | ×           |
| Ano<br>2016       | Prefeitura Municipal de Leme<br>Demonstrativo de Pagamento de Salário                                   |             |
| Contrato          | CNPJ:46.362.661/0001-68 Março / 2016                                                                    |             |
| 1 013199          | Matrícula Nome do Funcionário Departamento                                                              |             |
| Pesquisa          | Cargo Admissão Referência Salarial                                                                      |             |
| . codhior         | Para obter a validação do Contracheque através do Portal do Servidor, utilize o QRCode impresso ao lado |             |
| Competênc         | http://192.168.0.5/PortalServidor/#/validacaoCC                                                         |             |
| março/2016        | Códico Decorição Decorator Decorator                                                                    |             |
| Gerar             | 1 Referencia Rendimentos Descontos                                                                      |             |
|                   | 20                                                                                                    |             |
|                   | 52                                                                                                    |             |
|                   | 59                                                                                                    |             |
|                   |                                                                                                    | 2           |
| A novida          | ade é o sistema "Anti-Fraude" onde através de um "Qr-Code" a                                            | consulta de |
| originalid        | dade é feita via internet.                                                                              | ł.          |
|                   | or, utilize o QRCode impresso ao lado 回报会说目 2005                                                        |             |
|                   | D44FF6260E574D56A5354563065AAA53                                                                        |             |